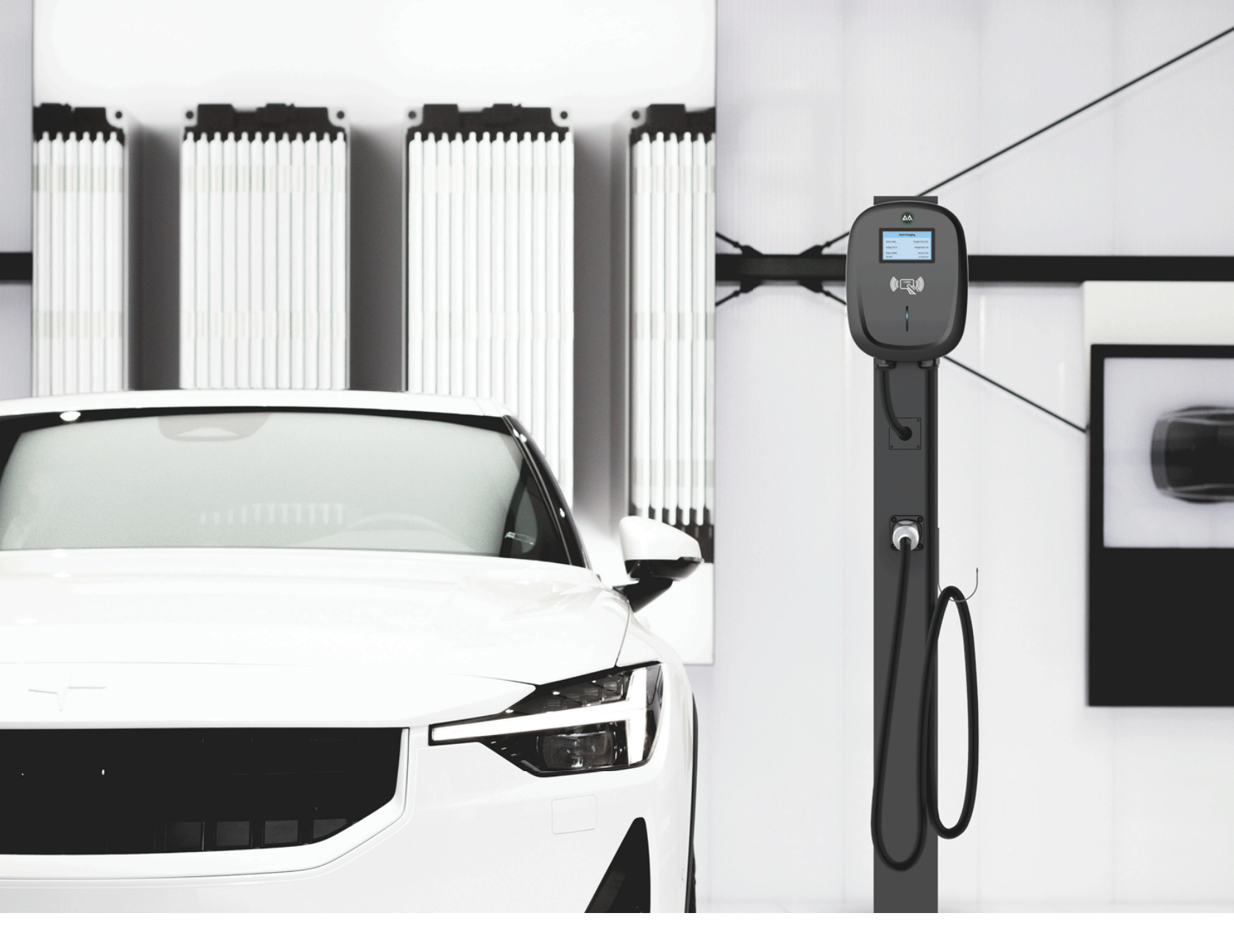

## 

# EV Charger OCPP Configuration Tools App User Manual

Please scan the QR code to download and install the latest version of the EV Charger OCPP Configuration App.

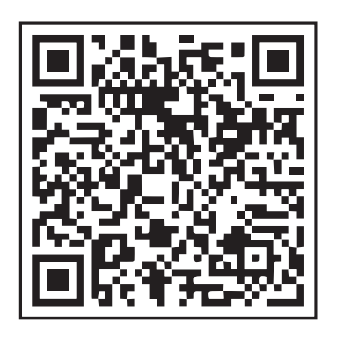

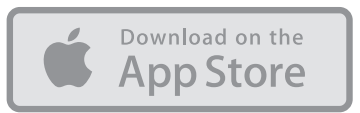

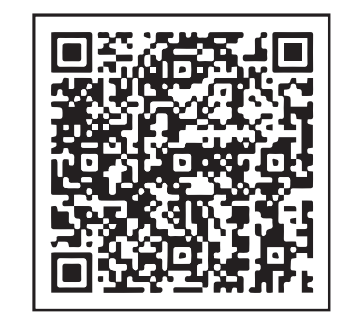

GET IT ON

Universal Download

Google Play 1

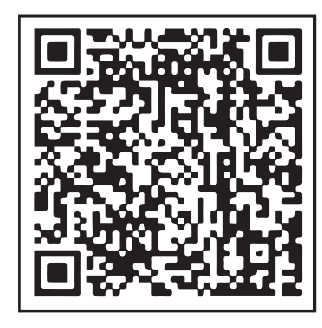

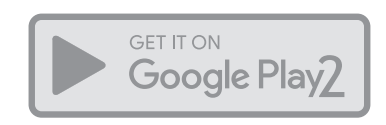

Chinese Download

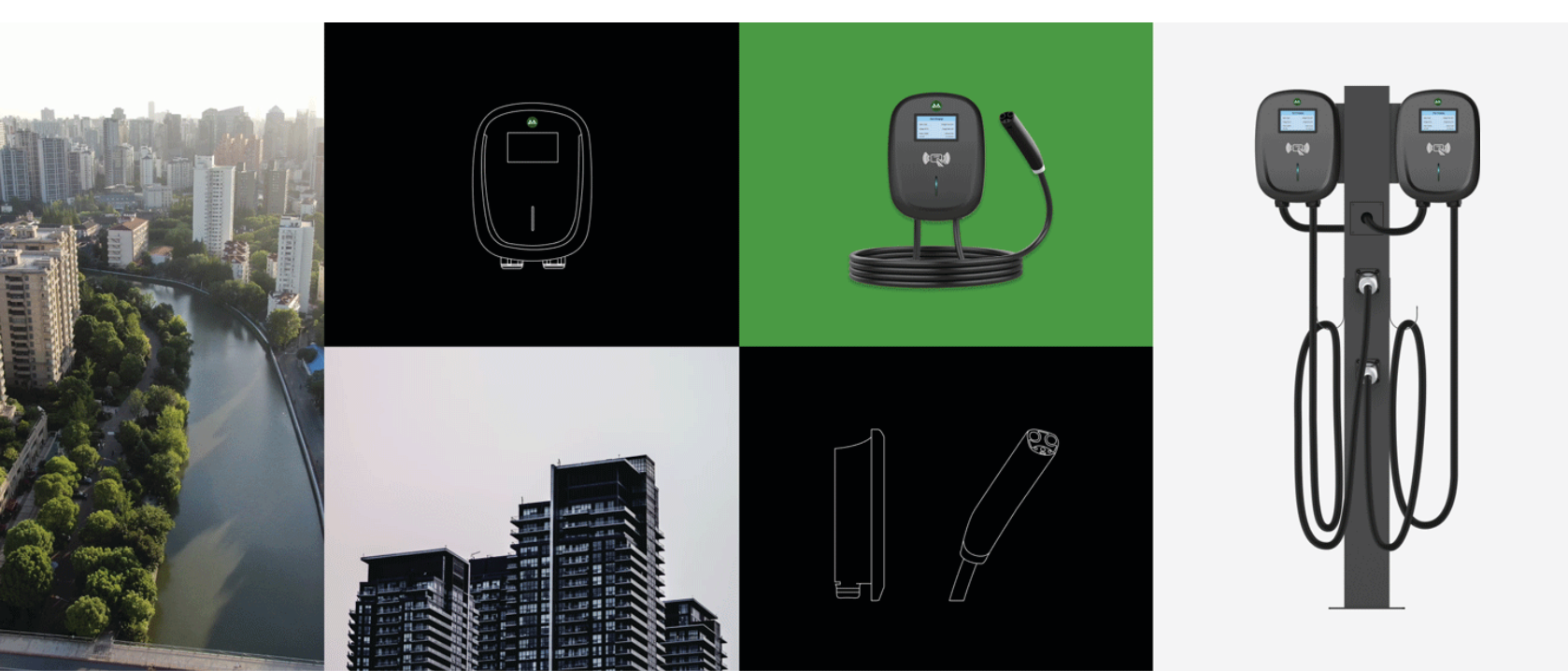

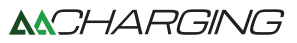

### **Connection Instructions**

Connect to the EV Charger by using bluetooth protocol through the App.

1.Start the EV Charger (Wait about 1 minute)

2.0pen the App

| Char        | ger Conf  | igurator  | v1.8           |
|-------------|-----------|-----------|----------------|
| Find device | Stop s    | earch     | Select charger |
|             |           |           |                |
| OCPP Config | Base Info | Card      | Maintain       |
| Please inj  | out OCPF  | P URL     |                |
| Set         | G         | rt        | Reset          |
| Please in   | out Auth  | orization | Key            |
| Set         | G         | R         | Reset          |
| Please in   | out WiFi  | SSID      |                |
| Set         | G         | H.        | Reset          |
| Please in   | out WiFi  | password  |                |
| Set         | Gi        | *         | Reset          |
| Set CA      | Get       | CA        | Reboot         |
|             |           |           |                |
|             |           |           |                |
|             |           |           |                |
|             |           |           |                |

| Charger Configurator v1.9 Charger Configuration |                                                |
|-------------------------------------------------|------------------------------------------------|
| Find device Stop search Select charger          | Find device Stop search Select charger         |
|                                                 | 4 devices found                                |
| Network OCPP Info Base Info Maintain            | Network OCPP Info Base Info Maintain           |
| lease inpu WiFi SSID                            | Please input WiFi SSID                         |
| lease input WE password                         | Please input WiFi password                     |
| Please input password                           | Set Get Reset                                  |
|                                                 | Please input 4G APN                            |
| Cancel Confirm                                  | Please input 4G username                       |
| lease input 4G password                         | Please input 4G password                       |
| Set Get Reset                                   | Set Get Resot                                  |
|                                                 | 932410008<br>HUAWEI B6-9C9<br>TY<br>1423130009 |

3. Search for bluetooth device (default password: Admin888)

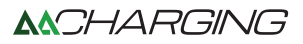

4. Select EV Charger and connect the EV Charger.

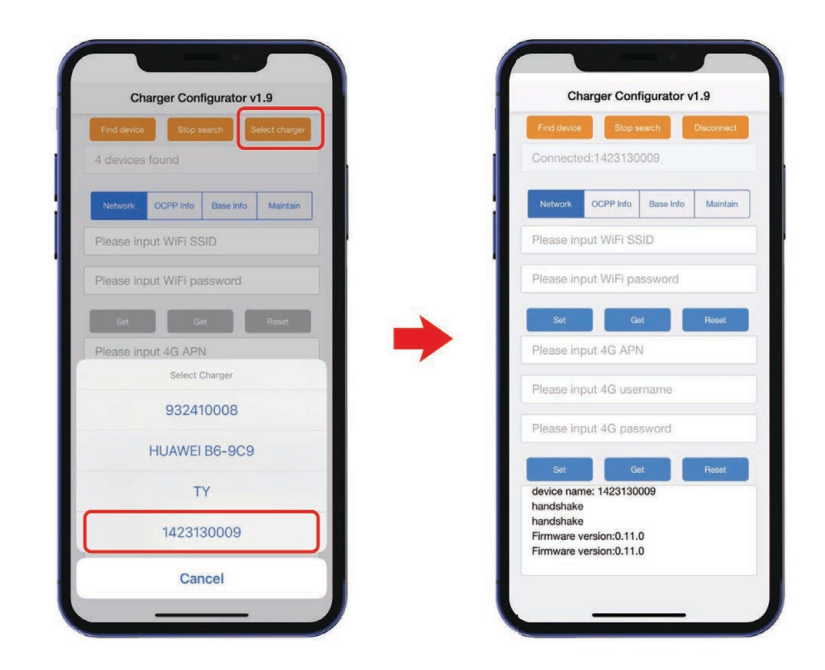

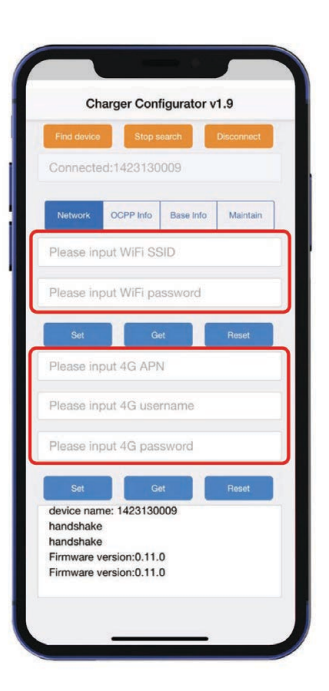

## **Network Instructions**

Set Wi-Fi and 4G (Optional)

Set Wi-Fi connection.
Enter Wi-Fi SSID password and click "Set".
Set 4G connection (Optional).
Enter 4G APN, 4G username, 4G password.
(This information is provided by the STM card operator. If you do not have it, leave it blank.

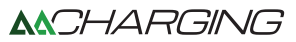

## **OCPP** Configuration

Configure the OCPP server in the "OCPP Info" tab.

1.Enter OCPP URL (EX. the Central System's OCPP URL is "wss://ocpp.io". The EV charger's unique identifier (SN) is "1423130009", so the path to request becomes "ocpp.io /1423130009"), click "Set".

2.Enter AuthorizationKey (The password is a 20-byte key), click "Set"( The authorization key is provided by the Central System. If not, leave it blank.).

3.Set CA(Optional).The set is provided by the Central System. If not, leave it blank.

4.Click "Reboot" to restart the EV Charger to take effect on the updated configuration information.

| Find device Stop search C<br>Connected:1423130009 | Disconnec |
|---------------------------------------------------|-----------|
| Network CCPP Info Base Info                       | Maintai   |
| Please input SN                                   |           |
| Set Get                                           | Reset     |
| Please input OCPP URL                             |           |
| Please input AuthorizationKey                     |           |
| Set Get                                           | Reset     |
| Set CA Get CA                                     | Reboot    |
| levice name: 1423130009<br>landshake              |           |
| andshake<br>firmware version:0.11.0               |           |

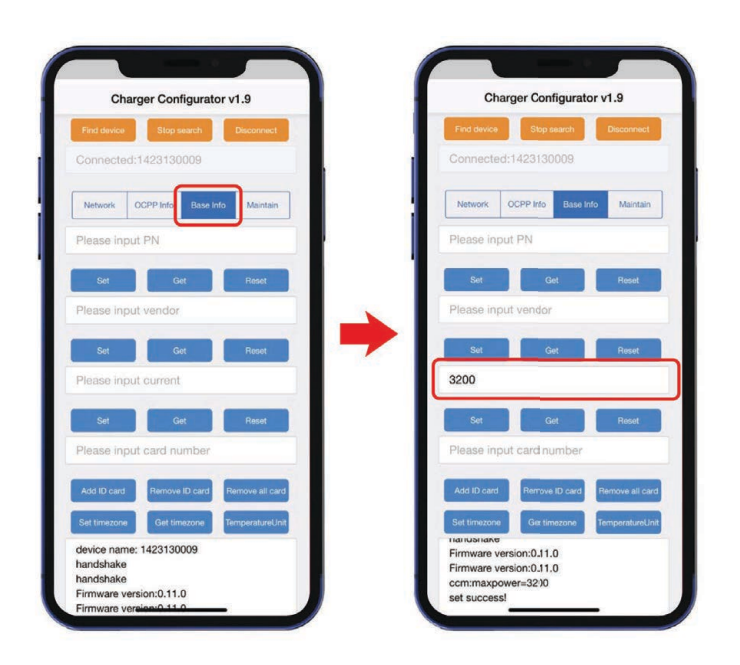

#### Other Function Instruction

If you want to set the input current(Limit the maximum current of the charger), as follows:

Enter input current EX. 32A, enter 3200, click "Set". EX. 40A,enter 4000, click "Set".

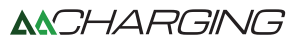

If you need to update OTA: Unplug the charging gun before OTA, enter OTA URL, click "Start OTA", EX. Received below information from OCPP protocol, 1.FTP Address: ftp.google.com 2.FTP Usename: ftpuser 3.FTP Password: ftppassword 4.OTA Filename: C9.ota So OTA URL is ftp://ftpuser: ftppassword@ftp.google.com/C9.ota

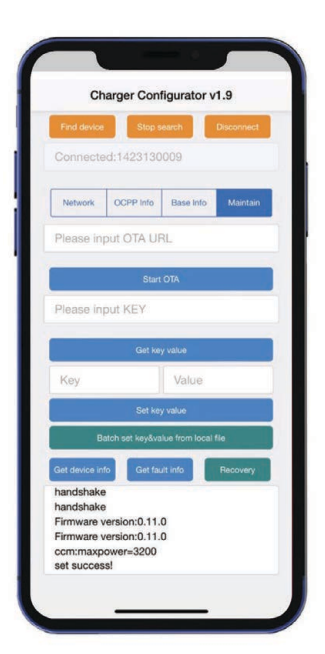

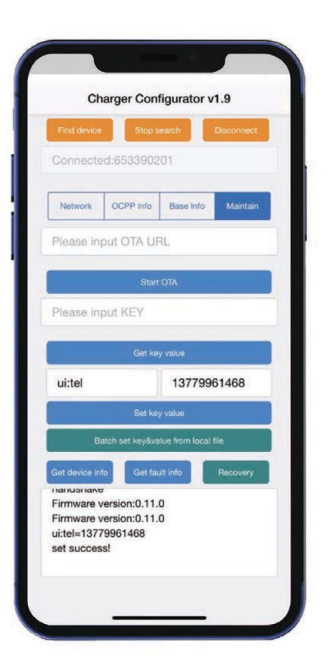

#### **Set Screen Parameters**

#### Set the telephone number on the screen

Enter key"ui:tel", value"tel number". You will see the telephone number display on the screen when you plug the gun. Example as follow.

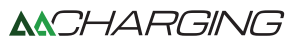

#### Display the QR code on the charger screen

Enter key"qrcode0",value "https://.google..." You will see the QR code display on the screen when you plug the gun. If it is a dual port charger, enter key "qrcode1", value "https://.google...". "qrcode1" stands for the QR code of the second gun. Example as follow.

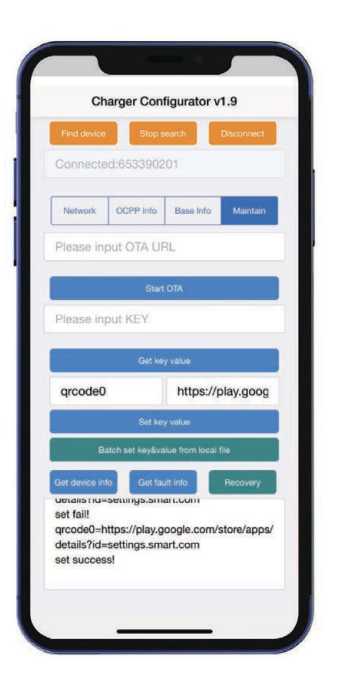

| Charger                                                                                                    | Contigurator v1.9        |
|----------------------------------------------------------------------------------------------------|--------------------------|
| Find device                                                                                                  | Stop search Disconne     |
| Network OCPP                                                                                                 | Info Base Info Mainta    |
| Please input OT                                                                                              | A URL                    |
|                                                                                                    | Start OTA                |
| Please input KE                                                                                              | Y                        |
|                                                                                                    | Set key value            |
| qrcode0                                                                                                    | https://play.go          |
|                                                                                                    | Set key value            |
| Batch set k                                                                                                  | ey&value from local file |
| aet device info<br>uetails nu=setting<br>set fail!<br>qrcode0=https://p<br>details?id=setting<br>set susceed | Set fault into Recover   |

Or you can use the ChangeConfiguration command in the OCPP protocol to change the tel number and QR code. As follow. {"key":"ui:tel","value":"tel number"}, {"key":"qrcode0","value":"http://play.google.com"}